# Tutorial para Cadastrar, Pesquisar e Editar Termo de Adesão no SISPAA

Este tutorial disponibilizará informações sobre o cadastramento e a consulta do Termo de Adesão no SISPAA.

Para mais informações, entre em contato com o MDS pelo telefone 0800 707 2003.

### 1 - Solicitação de senhas de acesso ao SISPAA

Para que um município faça parte do PAA, o prefeito deve enviar um ofício solicitando a sua adesão ao programa. Nesse documento, ele indicará os representantes municipais e/ou estaduais responsáveis pela gestão do PAA. Junto ao ofício, deverá vir um formulário com cópias autenticadas do CPF e RG de todos os representantes, constando também os seus e-mails e telefones pessoais para a geração de senhas individuais e intransferíveis de acesso ao SISPAA. As senhas serão enviadas para os e-mails presentes no documento, sendo importante notar que o e-mail será enviado com o nome de **Rede SUAS** (se o e-mail não se encontrar na caixa de entrada, deve-se verificar a caixa de lixo eletrônico/spam do seu e-mail, pois alguns provedores classificam as mensagens RedeSuas como lixo eletrônico).

Na gestão do PAA, cada representante terá um perfil específico de acesso ao SISPAA, sendo eles:

- O **titular estadual/municipal** será o titular do PAA, tendo como responsabilidade questões relacionadas ao *pagamento*, como <u>aprovar as notas</u> fiscais e os termos de ateste;
- O gestor estadual/municipal (coordenador do PAA) será o responsável pela *execução* do programa, como <u>cadastrar o termo de adesão, elaborar a proposta,</u> lançar e fechar as notas fiscais;
- O(s) técnico(s) do PAA (área técnica do estado/município) ajudará(ão) o coordenador do PAA na execução do programa. O município pode indicar até dois técnicos;
- O presidente do **Conselho Municipal/Estadual de Controle Social** será responsável pelo controle social do PAA, <u>realizando a fiscalização do programa;</u>

De maneira específica, os perfis das senhas dos operadores do PAA e as suas principais funções são:

#### **Principais Operações**

| Titular do Programa<br>(Secretaria Municipal ou Estadual definida | <ol> <li>Incluir informações e aceitar o Termo de<br/>Adesão:</li> </ol>                                                                                                    |
|-------------------------------------------------------------------|----------------------------------------------------------------------------------------------------|
| pela Unidade Executora)                                           | <ol> <li>Preencher e aprovar o Plano Operacional;</li> <li>Cadastrar entidades beneficiárias;</li> <li>Preencher informações para Proposta de<br/>Participação;</li> <li>Finalizar o cadastro da Proposta de<br/>Participação;</li> <li>Visualizar status dos cartões;</li> <li>Registro de operações de aquisição,<br/>destinação e perda de alimentos;</li> <li>Incluir informações de nota fiscal;</li> <li>Aprovar Termo de Ateste e autorizar o<br/>pagamento de notas fiscais;</li> <li>Consultar relatórios.</li> </ol> |
| Gestor do estado/município (Coordenador(a)<br>do PAA)             | <ol> <li>Incluir informações do Termo de Adesão;</li> <li>Cadastrar entidades beneficiárias;</li> <li>Preencher informações para Proposta de<br/>Participação;</li> <li>Visualizar status dos cartões;</li> <li>Registrar operações de aquisição, destinação e<br/>perda de alimentos;</li> <li>Incluir informações de nota fiscal para fins de<br/>pagamento;</li> <li>Consultar relatórios.</li> </ol>                                                                                                    |
| Área Técnica<br>(Técnicos (as) do PAA)                            | <ol> <li>Registrar de operações de aquisição,<br/>destinação e perda de alimentos;</li> <li>Incluir informações de nota fiscal;</li> <li>Visualizar status dos cartões;</li> <li>Consultar relatórios.</li> </ol>                                                                                                    |
| Conselho Municipal/Estadual de Controle<br>Social                 | <ol> <li>Visualizar termo de adesão, plano<br/>operacional, proposta de participação e status<br/>dos cartões;</li> <li>Consultar operações de aquisição, destinação<br/>e perda de alimentos;</li> <li>Consultar informações sobre nota fiscal;</li> <li>Consultar relatórios.</li> </ol>                                                                                                    |

Atenção 1: O controle social é responsável pela fiscalização do PAA no município, e deve ser composto por indivíduos que NÃO estejam na execução, sendo vetada a indicação do gestor municipal/estadual (coordenador do PAA) ou do secretário municipal/estadual como responsáveis pelo controle social.

Atenção 2: Caso algum dos representantes do PAA já tenha acessado o SISPAA e tenha esquecido ou bloqueado a sua senha, basta clicar no ícone esqueci minha senha. Ao inserir sua data de nascimento e RG, uma nova senha será enviada ao seu e-mail pessoal fornecido ao MDS.

#### Perfil

Atenção 3: Após o envio das senhas, o secretário municipal deve verificar no SAA se o seu acesso ao SISPAA está disponível.

## 2 – Acesso dos representantes municipais ao SISPAA

Como pré-requisito, é necessário que o usuário já tenha cadastro e senha de acesso ao SISPAA no SAA (Sistema de Autorização e Autenticação).

De posse da senha, o usuário deve acessar o *link* <u>aplicacoes.mds.gov.br/sispaa</u> e clicar no botão **entrar no SISPAA**. O campo **usuário** deve ser preenchido com o **CPF** do indivíduo. Após o preenchimento dos campos **usuário** e **senha**, deve-se clicar em **Acessar**.

## Tela 1

| ← → C n D aplicat                                                                       | coes.mds.gov.br/saa-web/logi            | n.action?url=http://aplicacoe                                           | s.mds.gov.br/sispaa8                                                 | cmensagemSaa=       | Sess%2 |
|-----------------------------------------------------------------------------------------|-----------------------------------------|-------------------------------------------------------------------------|----------------------------------------------------------------------|---------------------|--------|
| Desenvolvimento Social<br>Ministério do Desenvolvimento Social e                        | Combate à Forne                         |                                                                         | AND ALCOLUAR                                                         | cesso objicinessa   |        |
|                                                                                         | Sistema d<br>Autenticação e Autorizaçã  | SAA                                                                     | Fale Conosco                                                         |                     |        |
|                                                                                         | Ses                                     | são encerrada.                                                          |                                                                      |                     | 3      |
| O campo<br>"usuário" deve<br>ser preenchido<br>com o CPF de<br>quem acessa o<br>SISPAA. | MDS - SAA - Sistema<br>Usuário<br>Senha | de Autenticação de Usuá<br>Acessar<br>Esquec                            | irios<br>Iminha senha                                                |                     |        |
| -                                                                                       | © 2007 - Ministerio do Deser            | VINI Caso o usuário<br>SISPAA e te<br>bloqueado a su<br>esqueci minha s | já tenha acessa<br>nha esquecido<br>1a senha, basta<br><b>enha</b> . | ndo o<br>ou<br>i em |        |

## <u>3 – Cadastrar Termo de Adesão</u>

Atenção 4: Apenas o gestor municipal/estadual (coordenador do PAA) e o seu substituto poderão cadastrar o Termo de Adesão, pois os demais perfis não permitem essa função.

Após esta primeira etapa, o usuário visualizará a tela inicial do SISPAA de deverá clicar em Menu, Cadastro e Termo de Adesão.

É possível observar nesta etapa que existem quatro categorias diferentes de adesão ao PAA: **Estado Direto, Estado Indireto, Municipal Direto e Municipal Misto**. Cada categoria é identificada por um número de edital próprio, conforme se observa a seguir:

- 001 Termo de Adesão Estado Direto;
- 002 Termo de Adesão Estado Indireto;
- 003 Termo de Adesão Município Direto;
- 004 Termo de Adesão Município Misto.

Portanto, informar o número do edital correspondente é fundamental para a solicitação do Termo de Adesão no SISPAA, pois dessa forma será definida a abrangência do Termo e os responsáveis pela execução do PAA.

### Tela 2

|           | Desenvolvimento<br>Ministério do Desenvolvimento So | Social SISPAA<br>ocial e Combate à Fome Sistema do Progr | ama de Aquisição de Alimentos |                                                                      |
|-----------|-----------------------------------------------------|----------------------------------------------------------|-------------------------------|----------------------------------------------------------------------|
| 1         | MENU >                                              |                                                          |                               | Seu último acesso Gestor Municipio foi em 20/06/2013 às 16:26:04 🔘 💷 |
|           | << Inicio 3                                         | Termo de Adesão                                          |                               |                                                                      |
|           | Cadastro >>                                         | Plano Operacional                                        |                               |                                                                      |
|           | Execução >>                                         | Proposta                                                 |                               |                                                                      |
|           | Relatórios >>                                       |                                                          |                               |                                                                      |
|           | Pagamento >>                                        |                                                          |                               |                                                                      |
|           |                                                     |                                                          |                               |                                                                      |
|           |                                                     |                                                          |                               |                                                                      |
|           |                                                     |                                                          |                               |                                                                      |
|           |                                                     |                                                          |                               |                                                                      |
|           |                                                     | 1                                                        |                               |                                                                      |
|           | Г                                                   |                                                          |                               |                                                                      |
|           | EDITAL                                              |                                                          | DATA DE LANÇAMENTO            | RESULTADOS                                                           |
|           | 004/2012 - Municipal Misto                          |                                                          | 18/09/2012                    | · ·                                                                  |
| Editais · | 003/2012 - Municipal Direto                         |                                                          | 18/09/2012                    |                                                                      |
|           | 002/2012 - Estado Indireto                          |                                                          | 1809/2012                     | ,                                                                    |
|           | 001/2012 - Estado Direto                            |                                                          | 18/09/2012                    | <u>.</u>                                                             |
|           | L                                                   |                                                          |                               |                                                                      |
|           | Versão 2.6.0                                        |                                                          |                               | © 2009 - Ministério do Desenvolvimento Social e Combate à Forne      |

Posteriormente, o usuário deverá clicar no botão **Incluir** e o sistema apresentará a aba **Identificação do Termo de Adesão**.

Atenção 5: No momento do cadastramento, não se esqueça de clicar no botão Incluir. Somente o coordenador do PAA no município pode incluir e cadastrar o Termo de Adesão.

| Desenvolviment     Ministério do Desenvolvimente | <b>o Social</b><br>o Social e Combate à Fome | SISPAA<br>Sistema do Programa de Aquisição de Alimentos |
|--------------------------------------------------|----------------------------------------------|---------------------------------------------------------|
| ienu >                                           |                                              |                                                         |
| Pesquisar Termo Ades                             | são                                          |                                                         |
| * Campos Obrigatórios                            |                                              |                                                         |
| UF:<br>Todas                                     | Município:<br>Selecione 💌                    |                                                         |
| Esfera Edital:<br>Municipal                      | Número Edital:<br>Selecione                  |                                                         |
| Tipo Termo de Adesão:<br>Selecione               | Número Termo de Ad                           | esão:                                                   |
| Situação Termo de Adesão:<br>Selecione           |                                              |                                                         |
| Pesquisar Incluir Voltar                         |                                              |                                                         |
| +                                                |                                              |                                                         |
| rsão 2.6.0                                       |                                              |                                                         |

Após o preenchimento, o usuário deverá clicar no botão **Salvar**. É possível observar na tela do sistema que, após este procedimento, o número do Termo de Adesão será gerado e informado no campo **Número do Termo de Adesão**. Este número identificará o Termo de Adesão e será necessário para as próximas etapas que serão realizadas no SISPAA. Portanto, é importante que o usuário anote este número.

Em seguida, o sistema exibirá a próxima aba a ser preenchida: a do **Proponente**. Nela, serão apresentadas sub-abas específicas de acordo com o tipo de pactuação que o usuário escolheu, ou seja, Termo de Adesão Estado Direto, Estado Indireto, Municipal Direto ou Municipal Misto.

Após o preenchimento de cada sub-aba, o usuário deverá clicar no botão Salvar.

| Desenvolvim<br>Ministério do Desenvolv | ento Social<br>imento Social e Combate à Fome | SISPAA<br>Sistema do Programa de Aquisição de Alimentos |               |  |
|----------------------------------------|-----------------------------------------------|---------------------------------------------------------|---------------|--|
| MENU >                                 |                                               |                                                         |               |  |
| Cadastrar Termo A                      | desão                                         |                                                         |               |  |
| Identificação do Termo de Ado          | esão Proponente Controle Social               |                                                         |               |  |
| * Campos Obrigatórios                  |                                               |                                                         |               |  |
| Número do Termo de Adesão              |                                               |                                                         |               |  |
| * UF:<br>Todas                         | • * Município:<br>Selecione 💌                 | * Código IBGE                                           |               |  |
| * Esfera Edital:<br>Municipal          | * Número Edital:<br>Selecione                 |                                                         |               |  |
| * Tipo Termo de Adesão:<br>Selecione   | ×                                             |                                                         | <b>N</b>      |  |
|                                        |                                               |                                                         | Salvar Voltar |  |
|                                        |                                               |                                                         |               |  |

Atenção 6: Na aba Proponente, deve-se preencher a identificação do ente federativo somente com o nome do município/estado. O PDF do Termo de Adesão gerado pelo SISPAA automaticamente coloca as palavras MUNICÍPIO ou ESTADO antes do nome do ente.

## Tela 5

| Ministér        | io do Desenvolvimento Social e Combate à Fome | Sistema do Programa de Aquisição de Alimento |
|-----------------|-----------------------------------------------|----------------------------------------------|
| MENU            | >                                             |                                              |
| Cadastra        | r Termo Adesão                                |                                              |
| Identificação e | lo Termo de Adesão Proponente Controle Socia  | 1                                            |
| * Campos Obrig  | atórios                                       |                                              |
| Número do Tei   | mo de Adesão:                                 |                                              |
| 0001/2012       |                                               |                                              |
| Ente Órgão      | /Entidade Responsável pela Gestão do Pro      | grama Executor                               |
| Município G     | overno do Estado                              |                                              |
|                 |                                               |                                              |
| Identificação   |                                               |                                              |
| * Nome:         |                                               | * CNP3:                                      |
| MOCOGE          |                                               | 13.822.802/0001-84                           |
| * Endereço:     | NEL DOLICA MEDRADO Nº 73 CENTRO               |                                              |
| *               |                                               | to the more                                  |
| * UF:           | Municipio:                                    | * Codigo IBGE                                |
|                 | . Inocooc                                     |                                              |
| * CEP:          |                                               |                                              |
| 10700-000       |                                               |                                              |
| * DDD:          | * leletone:                                   |                                              |
|                 | 0000-2140                                     |                                              |
| DDD:            | Fax:                                          |                                              |
|                 |                                               |                                              |
|                 |                                               |                                              |

As abas que abrirão de acordo com os diferentes termos de Adesão são:

## **1 - ESTADO DIRETO**

É o Termo de Adesão feito entre a União e um órgão da Administração Direta do Estado, por meio de determinada Secretaria de Estado.

- A sub-aba Ente deve ser preenchida com os dados do Estado;

- A sub-aba Órgão/ Entidade Responsável pela Gestão do Programa deve ser preenchida com os dados da Secretaria Estadual responsável pelo PAA, com informações relativas ao Secretário Estadual, que será o titular do PAA no Estado;

- A sub-aba **Executor** deve ser preenchida com os dados da Secretaria Estadual responsável pelo PAA, com as informações relativas ao coordenador do PAA no Estado.

|                            | strar Termo                    | o Adesão     | 0       |                 |       |          |  |
|----------------------------|--------------------------------|--------------|---------|-----------------|-------|----------|--|
| Identifi                   | cação do Termo de /            | Adesão Prope | onente  | Controle Social |       |          |  |
| * Campo                    | os Obrigatórios                |              |         |                 |       |          |  |
| <b>lúmero</b><br>1004/2012 | do Termo de Ades               | são:         |         |                 |       | -        |  |
|                            | 1 m                            | Deeneratio   |         |                 |       |          |  |
| Ente                       | Orgão/Entidade                 | e kesponsav  | el pela | Gestão do Pro   | grama | Executor |  |
| Ente<br>Gover              | Orgão/Entidade<br>no do Estado | e kesponsav  | el pela | Gestão do Pro   | grama | Executor |  |

#### 2 - ESTADO INDIRETO

É o Termo de Adesão feito entre a União e um órgão da Administração Indireta do Estado, por meio de determinada Fundação ou Autarquia.

- A sub-aba Ente deve ser preenchida com os dados do Estado;

- A sub-aba Órgão/ Entidade Responsável pela Gestão do Programa deve ser preenchida com os dados da Fundação ou Autarquia responsável pelo PAA, com informações relativas ao presidente da instituição, que será o titular do PAA no Estado;

- A sub-aba **Executor** deve ser preenchida com os dados da Fundação ou Autarquia responsável pelo PAA, com informações relativas ao coordenador do PAA no Estado;

- A sub-aba **Administração Indireta** deve ser preenchida com os mesmos dados da sub-aba **Órgão/ Entidade Responsável pela Gestão do Programa**.

| Cada          | strar Termo Ad                       | esão         |                      |          |                        |
|---------------|--------------------------------------|--------------|----------------------|----------|------------------------|
|               |                                      |              |                      |          |                        |
| Identifi      | cação do Termo de Adesão             | Proponente   | Controle Social      |          |                        |
| * Campo       | os Obrigatórios                      |              |                      |          |                        |
| Número        | do Termo de Adesão:                  |              |                      |          |                        |
| 0015/2012     | 2                                    |              |                      |          | <b>&gt;</b>            |
| Ente          | Órgão/Entidade Respo                 | onsável pela | o Gestão do Programa | Executor | Administração Indireta |
| Ente<br>Gover | Órgão/Entidade Respo<br>mo do Estado | onsável pela | gestão do Programa   | Executor | Administração Indireta |

# 3 – MUNICIPAL DIRETO (MUNICIPAL PURO)

É o Termo de Adesão feito entre a União e o Município, no qual o município opera o PAA sozinho.

- A sub-aba Ente deve ser preenchida com os dados do município;

- A sub-aba Órgão/ Entidade Responsável pela Gestão do Programa deve ser preenchida com os dados da Secretaria Municipal responsável pelo PAA, com informações relativas ao Secretário Municipal, que será o titular do PAA;

- A sub-aba **Executor** deve ser preenchida com os dados da Secretaria Municipal responsável pelo PAA, com as informações relativas ao coordenador do PAA.

| ouuu                       | strar Termo Ad           | esão         |                      |          |  |
|----------------------------|--------------------------|--------------|----------------------|----------|--|
|                            |                          |              |                      |          |  |
| Identifi                   | cação do Termo de Adesão | Proponente   | Controle Social      |          |  |
| * Campo                    | os Obrigatórios          |              |                      |          |  |
| Número                     | do Termo de Adesão:      |              |                      |          |  |
| 0191/2012                  |                          |              |                      | -        |  |
| 0191/2012<br>Ente          | Órgão/Entidade Resp      | onsável pela | e Gestão do Programa | Executor |  |
| 0191/2012<br>Ente<br>Munic | Órgão/Entidade Resp      | onsável pela | Gestão do Programa   | Executor |  |

## 4 – MUNICIPAL MISTO

É o Termo de Adesão feito entre a União, o Estado e o Município, no qual o município opera o PAA com o apoio do Estado.

- A sub-aba Ente deve ser preenchida com os dados do município;

- A sub-aba Órgão/ Entidade Responsável pela Gestão do Programa deve ser preenchida com os dados da Secretaria Municipal responsável pelo PAA, com informações relativas ao Secretário Municipal, que será o titular do PAA;

- A sub-aba **Executor** deve ser preenchida com os dados da Secretaria Municipal responsável pelo PAA, com as informações relativas ao coordenador do PAA.

- Neste Termo de Adesão, deve-se preencher a sub-aba Governo de Estado.

|        | Cadast                        | rar Termo Ad          | esão         |                        |          |  |
|--------|-------------------------------|-----------------------|--------------|------------------------|----------|--|
|        |                               |                       |              |                        |          |  |
|        | Identificaçã                  | io do Termo de Adesão | Proponente   | <b>Controle Social</b> |          |  |
|        | * Campos O                    | brigatórios           |              |                        |          |  |
| r<br>[ | <b>Número do</b><br>0063/2012 | Termo de Adesão:      | •            |                        | -        |  |
|        | Ente Ór                       | gão/Entidade Resp     | onsável pela | a Gestão do Programa   | Executor |  |
|        | Município                     | Governo do Esta       | do           |                        |          |  |
|        | Identificaçã                  | ão                    |              |                        |          |  |

## Preenchimento da aba Controle Social

O próximo passo é o preenchimento da aba **Controle Social**. Após inserir as informações requisitadas, o usuário deverá clicar no botão **Salvar**, e posteriormente, no botão **Imprimir/Assinar**, solicitando a assinatura do responsável pela instância de controle social.

Após o preenchimento desta última aba, o Termo de Adesão estará apto para ser gerado no sistema. Para isso, o usuário deverá clicar na aba **Identificação do Termo de Adesão** e clicar no botão **Gerar Termo de Adesão**.

**Atenção 7:** A Instância de Controle Social do PAA deve ser o Conselho de Segurança Alimentar e Nutricional – COMSEA ou, em sua inexistência, preferencialmente o Conselho de Desenvolvimento Rural Sustentável - CDRS ou o Conselho de Assistência Social - CMAS.

|                             | Desenvolvimento Social<br>Ministério do Desenvolvimento Social e Combate à Fome                                   | SISPAA<br>Sistema do Programa de Aquisição de Alimentos          |                                   |
|-----------------------------|----------------------------------------------------------------------------------------------------|------------------------------------------------------------------|-----------------------------------|
|                             | MENU >                                                                                                    |                                                                  |                                   |
| meiramente,<br>ve-se clicar | Cadastrar Termo Adesão                                                                                            |                                                                  |                                   |
| ntificação                  | * Campos obrigatórios<br>Controle Social                                                                          |                                                                  |                                   |
| fermo de<br>são.            | "Parecer Sucinto da Instância de Controle Social                                                                  | ß                                                                |                                   |
|                             | * Favorável<br>Sim Não<br>* Formas de Acompanhamento<br>Descrever os macanamos de acompanhamento da compra aos ag | rícultores, e da entrega dos produtos as entidades/beneficiários |                                   |
|                             | 1500<br>* Nome do Conselho:                                                                                       | ŧ.                                                               |                                   |
|                             | * Nome do Responsável Legal:<br>Cargo:                                                                            |                                                                  |                                   |
|                             | * CPF:<br>* RG:                                                                                                   |                                                                  |                                   |
|                             | * Orgão Emissor:<br>*UF: * Data Expedição:<br>Selecione- •                                                        |                                                                  | Posteriormente,<br>deve se clicar |
|                             | Dados do Contato     * Nomes     E-mails                                                                          |                                                                  | em Gerar<br>Termo de              |
|                             | * DDD: * Telefone:<br>* DDD: * Fax:                                                                               |                                                                  | Adesão.                           |
|                             | * Local:                                                                                                    | * Data:                                                          |                                   |
|                             |                                                                                                    |                                                                  |                                   |

Por fim, deve-se ler o documento gerado, verificar os dados preenchidos e, no rodapé da página, clicar em **Aceitar**. Se alguma informação estiver errada, basta clicar em **Voltar**, realizar o ajuste necessário, e seguir os passos descritos anteriormente.

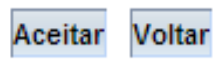

Neste momento, as informações inseridas pelo usuário estarão disponíveis para o MDS analisar, aprovar ou solicitar ajuste nas informações. Sendo assim, é importante que o usuário consulte periodicamente a situação do Termo de Adesão no SISPAA. Somente após a aprovação do MDS será possível imprimir o Termo para a coleta de assinaturas.

#### <u>4 – Pesquisar e Editar Termo de Adesão</u>

Caso o usuário tenha concluído o preenchimento total do cadastro do Termo de Adesão ou queira saber como está o status de aprovação do MDS, basta clicar em **Menu, Cadastro** e depois em **Termo de Adesão**. O sistema apresentará a mesma tela exibida para o cadastro inicial, mas neste momento, o usuário deverá inserir o número do Termo de Adesão e clicar no botão **Pesquisar**.

| <b>Desenvolvimento</b><br>Ministério do Desenvolvimento S            | <b>Social</b><br>ocial e Combate à Fome | SISPAA<br>Sistema do Programa de Aquisição de Alimentos |
|----------------------------------------------------------------------|-----------------------------------------|---------------------------------------------------------|
| MENU >                                                               |                                         |                                                         |
| Pesquisar Termo Adesã                                                | 0                                       |                                                         |
| * Campos Obrigatórios<br>— Pesquisa                                  |                                         |                                                         |
| UF:<br>Todas                                                         | Município:<br>Selecione 💌               |                                                         |
| Esfera Edital:<br>Municipal                                          | Número Edital:                          |                                                         |
| Tipo Termo de Adesão:<br>Selecione                                   | Número Termo de Ade                     | são:                                                    |
| Situação Termo de Adesão:<br>Selecione 💌<br>Pesquisar Incluir Voltar |                                         |                                                         |
|                                                                      |                                         |                                                         |
| Versão 2.6.0                                                         |                                         |                                                         |

Caso o usuário não tenha o número em mãos, basta selecionar a UF, o Município e clicar em Pesquisar.

Atenção 8: As situações possíveis do Termo de Adesão são:

- A Revisar a SESAN identificou inconsistência(s) no cadastro e solicita ajustes;
- Aprovado a SESAN aprovou as informações do Termo de Adesão e já é possível realizar a impressão do documento. Para isso, basta clicar no botão Editar e depois no botão Imprimir Termo de Adesão;
- Reprovado a SESAN reprovou as informações do cadastro;
- Não confirmado o gestor do Estado ou município não concluiu o cadastro ou deixou de clicar no botão Gerar Termo de Adesão.

| Situação Termo de Adesão      |          |
|-------------------------------|----------|
| A Revisar <u>(Ver motivo)</u> |          |
| Aprovado                      |          |
|                               |          |
| Reprovado <u>(Ver motivo)</u> | <b>;</b> |
| Não Confirmado                |          |

Para editar as informações do Termo de Adesão, basta clicar no botão **Editar** e acessar as abas descritas anteriormente. Só poderão sofrer ajustes os Termos de Adesão que estiverem nas seguintes situações: **Confirmado, Não confirmado e A revisar.** 

Quando o Termo de Adesão estiver como **A revisar**, o usuário deverá verificar o motivo pelo qual o MDS atribuiu esta situação, clicando em **Ver Motivo**.

Posteriormente, deve-se clicar no botão **Editar** e realizar as alterações necessárias, seguindo os mesmos passos informados anteriormente.

Tela 8

| Desenvolvimento Social<br>Ministério do Desenvolvimento Social e Combate à Fome                                                                                                    | SISPAA<br>Sistema do Programa de Aquisição de Alimentos |                     |                     |                          |              |
|----------------------------------------------------------------------------------------------------|---------------------------------------------------------|---------------------|---------------------|--------------------------|--------------|
| Seu Citimo casas Gestor Municipio for en 20/06/2013 às 136.564 🕖 🔍                                                                                                    |                                                         |                     |                     |                          | 26:04 🚺 SAIR |
| Pesquisar Termo Adesão  * Carpos Obrgatórios Pesquisa UF: BA UF: BA VIIICOSCUCÔNA •  Esfera Editat: Municipal Tipo Termo de Adesão: Termo Municipal Situação Termo de Adesão: Testecione  Pesquisar Induir Voitar | o;                                                      |                     | Conf                | īrmado                   |              |
|                                                                                                    |                                                         |                     | Foram encontrados 1 | renist                   |              |
| Número Termo de Adesão Núr                                                                                                    | mero Edital Tipo Termo de Adesão                        | UF                  | Município           | Situação Termo de Adesão |              |
| 0615/2013 003/2012                                                                                                    | Termo Municipal                                         | BA ITAJU DO COLÔNIA | 4                   | Confirmado               | ×            |
| 1 de 1                                                                                                    | ir Parat 1 Oi                                           | k                   |                     |                          | Exibir: 10 💽 |
| Versão 2.6.0 © 2009 - Ministério do Desenvolvimento Social e Combate à Frone                                                                                                    |                                                         |                     |                     |                          |              |

### Realização de Mudanças no Termo de Adesão

O Termo de Adesão tem validade de cinco anos, prorrogáveis por mais cinco. Portanto, não é necessário editar ou enviar um novo Termo de Adesão após a assinatura do documento pelas partes.

Caso seja necessário fazer uma mudança em alguma informação no Termo de Adesão, deve-se entrar em contato com o MDS para que o termo seja colocado na situação A Revisar.

É importante saber que não basta somente atualizar os dados no SISPAA, também é preciso enviar por meio físico o nome dos novos gestores do PAA.

## 5 - Assinatura e Publicação do Termo de Adesão

Atenção 9: o SISPAA permite a visualização de uma prévia do texto do Termo de Adesão. No entanto, o documento a ser enviado ao MDS precisa necessariamente ser o do arquivo gerado em PDF, que só ficará disponível após a aprovação do cadastro pela <u>SESAN</u>.

Os procedimentos necessários para a assinatura e publicação do Termo de Adesão são:

1 - O município deve imprimir o Termo de Adesão;

2 – O município deve coletar a assinatura do representante do Conselho na Declaração do Controle Social do Programa e do Prefeito nas três vias do Termo;

Atenção 10: o Termo de Adesão deve ser impresso em <u>três</u> vias e o Prefeito deve rubricar todas as páginas, inclusive os anexos. As informações e a assinatura das testemunhas devem constar do Termo de Adesão, que não deverá ser datado.

3 – O município deve preparar os documentos obrigatórios que serão informados pelo próprio sistema;

## Atenção 11:

- Se o Termo envolver a participação do estado, o município deverá enviar a documentação para o governo do estado. A autoridade estadual qualificada no Termo de Adesão irá assinar e enviar o documento para o MDS;

- Se o Termo for de pactuação direta entre o município e o MDS, o município encaminha a documentação diretamente para o MDS.

Os documentos devem ser enviados para o seguinte endereço:

Arnoldo Anacleto de Campos

Ministério do Desenvolvimento Social e Combate à Fome Secretaria Nacional de Segurança Alimentar e Nutricional Departamento de Apoio à Aquisição e à Comercialização da Produção Familiar Coordenação-Geral de Articulação Federativa para o Abastecimento Alimentar Esplanada dos Ministérios Bloco A Sala T-40 CEP 70054-906 - Brasília/DF

Desta forma, O MDS verificará os documentos recebidos e analisará se a adesão do município se enquadra nas prioridades para adesão no exercício.

Caso isso ocorra, a autoridade do MDS assinará o Termo e o MDS publicará o referido Termo de Adesão no Diário Oficial da União.

Após a publicação, O MDS enviará ao município uma via assinada do Termo de Adesão.